## Fredön.se – ny medlem och fylla i/redigera uppgifter

- Välj Logga In
  - 1. Ny medlem
    - a. **Fyll i uppgifterna** i formuläret som öppnas. Fastighet är fastighetsnumret eg. 1:5
    - b. Skicka. Det bekräftas "Dina uppgifter har skickats till intranätets administratör. Så snart du blivit godkänd som medlem får du meddelande om detta till den e-postadress du angivit." Tryck OK
    - c. I e-postlådan har du nu ett mejl från " noreply@lawebb.se "

Du har nu fått tillgång till intranätet på <u>http://www.fredön.se</u> Dina inloggningsuppgifter är följande:

## Användarnamn: Förnamn Efternamn

## Lösenord: XXXXXXXX

Du bör byta lösenordet direkt, vilket du kan göra från intranätets startsida. Lösenordet ska innehålla minst 8 tecken.

Det måste innehålla både stor och liten bokstav samt siffra.

Skriv in dina medlemsuppgifter i adressboken. Det är speciellt viktigt att e-postadressen är korrekt.

(Lägg gärna in lawebb.se som betrodd avsändare i ditt e-postprogram för att vara säker på att kunna ta emot automatiska mejl från Lawebb i fortsättningen. Bekräftelsemejlet skickas från <u>noreply@lawebb.se</u>)

- 2. Logga in med användarnamnet och lösenordet du fått från Lawebb.se.
- 3. Nästa steg är att komplettera dina adressuppgifter.
  - a. Du kommer efter inloggning in på sidan INTRANÄT.
  - b. Välj Övrigt/Ändra medlemsuppgifter.
  - c. Fyll i **Adress** = postadressen på Fredön el Mosstorp el etc.
  - d. Fyll helst i **mobiln**r.
  - e. **Fakturaadressen** fylls i av den som fakturorna ska ställas till bara en adress per fastighet.
  - f. Tryck Spara och godkänn.
  - g. Adressbok.

Som medlem får du tillgång till sidor som kräver medlemsbehörighet. Idag behöver adressboken behörighet men fler sidor kommer att låsas.

Administratör: Lena Gustafsson Telefon: 070 278 36 70